## Eingabeanleitung für den Tiroler Sportkalender

Mit dem neuen Layout des Sportkalenders haben wir auch bei der Eingabe Vereinfachungen aber auch Ergänzungen vorgenommen. Spezielle Hinweise sollen Dich vor einem Doppeleintrag der gleichen Veranstaltung warnen und gleichzeitig wirst Du wenn Du das Datum "anklickst" auf Konkurrenzveranstaltungen im unmittelbaren Datumsbereich aufmerksam gemacht.

Veranstaltungseingabe NEU

"NEUES EVENT ERSTELLEN" auf 1 "geklickt" macht untenstehende Seite macht auf

| LAND<br>TIROL | Kalender Anmeldesystem       | Einstellungen |  |                          | 1 er Logout           |
|---------------|------------------------------|---------------|--|--------------------------|-----------------------|
| Kalender      |                              |               |  | MEHRERE EVENTS EINTRAGEN | NEUES EVENT ERSTELLEN |
| Suchebegriff  | VC Tirol                     |               |  |                          |                       |
| Sportart      | Volleyball / Beachvolleyball |               |  |                          | ~                     |
|               |                              |               |  |                          |                       |

Diese arbeitest Du von oben nach unten durch wobei das Datum zuerst eingegeben werden soll. Jetzt siehst Du, welche Veranstaltungen gleichzeitig an Deinem geplanten Datum stattfinden (z. B. Berglauf Volders, Halbmarathon Innsbruck und Stadtlauf Landeck). Ist es keine Konkurrenzveranstaltung kannst Du Deine Veranstaltung datumsmäßig fixieren. Hier gilt das Prinzip "wer zuerst kommt malt zuerst"

Jetz hast Du hast Du 3 Möglichkeiten:

- 1. Du gibst die Veranstaltung vollkommen neu ein oder
- Du holst Dir über "DUPLIZIEREN" 2 eine bereits eingegebene Veranstaltung veränderst Titel, Datum und fallweise Gegner machst kleine Korrekturen im Veranstaltungstext und übernimmst automatisch alle anderen Daten wie Verlinkungen Bilder, Sponsoren etc.
- 3. Du füllst das Subventionsansuchen aus und ergänzt dieses in späterer Folge mit Zusatzinformationen

Zuerst zu 1: Du füllst chronologisch die Maske aus. Bei der Datumseingabe wird Dir angezeigt ob Sportveranstaltungen in der gleichen Sportart (z. B. Leichtathletik Laufen) zum gleichen Zeitpunkt stattfinden. Hier hast Du die Möglichkeit eine Datumsänderung vorzunehmen.

Zu 2.: Du suchst Dir eine Veranstaltung die Du duplizieren willst. Du klickst "Duplizieren" an folgende

| LAND<br>TIROL                | lender Anmeldesystem Einstellungen                                                                                                    |  |
|------------------------------|----------------------------------------------------------------------------------------------------|--|
| VC Tirol : Bisa<br>Innsbruck | DUPLIZEREN SPECHERN                                                                                                    |  |
| Allgemein Links & Datelen    | Rike Spannen Spahnetalla                                                                                                    |  |
|                              | Abeage aufgrund des Contravirus (COVID-19)                                                                                                    |  |
| Grunddaten                   | Vedfersicht                                                                                                    |  |
| ZVR Nummer *                 | 12340709                                                                                                    |  |
| Veranstaltungsname "         | W Turni : Bunnherg                                                                                                    |  |
| Text                         | Nic suchen decod auforations, der alle jonalis studien (VID 19 Existen die Sandauren unbediege sizzabarten zur die Augustioner Kentak mit auforen berdaumen, Rede dezisifizzern ber, werden ist ein febre der Sanda. Augustenen Bioglinen sizz einendation, bein Vergestinnen geschlechte verdauten. Die Gesten siglichet Lein in Liem ist ein ein Kentak mit Spieleristen ausstabler ver nach und sähnen der Persentlikung zestabetier verdauten. Die vielenden terte diever für une lie unageneben Persödungen gete Diethaltung |  |
|                              | ✓ Im Kalender arasigen                                                                                                    |  |
| Art der Veranstaltung        | Spriteentiling                                                                                                    |  |

Maske macht auf

Du klickst auf 2 "DUPLZIEREN"

Die ausgewählte Veranstaltung öffnet und im Veranstaltungstext steht KOPIE. Jetzt beginnst Du mit den Änderungen. Zumeist sind es Veranstaltungsgegner sicherlich das Datum usw. was geändert werden muss. Alles andere geht wie früher.

Zu 3.: Auf der Startseite des Kalenders findest Du den Button "FÖRDERANTRAG". Du füllst dieses aus und die Grunddaten werden automatisch in den Sportkalender übernommen.

|               |                  | SPORTKALENDER                 | REDAKTEUR BEANTRAGEN       | FÖRDERANTRAG | ANMELDESYSTEM | LOGIN | KONTAKT | DATENSCHUTZ | IMPRESSUM | ۳ |
|---------------|------------------|-------------------------------|----------------------------|--------------|---------------|-------|---------|-------------|-----------|---|
| LAND<br>TIROL | Tiroler Sp       | ortterminkalende              | er tiserter<br>treer tiser | t von<br>Ort |               |       |         |             |           |   |
| SF            | ORTART AUSWÄHLEN | Suche nach: Veranstaltungsnam | e, Ort oder Sportart       |              |               |       |         |             |           |   |

NEU jeder Sportart wird ein SYMBOLFOTOS automatisch zugeordnet. Dieses wird Dir angezeigt und Du kannst bei einigen Sportarten sogar zwischen M/W Fotos wählen. Du kannst aber auch ein eigenes Foto hochladen. Dieses muss allerdings eine bestimmte Formatierung aufweisen.

- 1. Es muss quadratisch und 580/580 dpi aufweisen uns soll <u>kein</u> Logo oder Veranstaltungsplakat sein.
- 2. Sollte kein quadratisches Foto hochgeladen werden wird das hochgeladenen Foto automatisch (Ausschnitt) in eine quadratische Form umgewandelt.

NEU ist der Button SPONSOREN hier stehen Logos diverser Sponsoren mit entsprechender Verlinkung zur Verfügung Diese können unterhalb des Symbolfotos eingefügt werden. Es besteht selbstverständlich auch hier die Möglichkeit eigene Sponsoren hochzuladen jedoch müssen auch diese in die Formatvorlage 580/580 dpi passen.

In kleiner Hinweis: am besten ist es sich die Fotos in einem Fotoprogramm Z.B. Adobe Photoshop 10 herzurichten und dann einzufügen.

Wenn alle Eingaben und Verlinkungen abgeschlossen sind zwischendurch immer wieder auf " SPEICHERN" 3 gehen damit keine Zwischeneingaben verloren gehen.

Jetzt wir die Veranstaltung als Entwurf gespeichert und das ist jetzt NEU es gibt unter Allgemein Ein Feld "Veröffentlicht" hier kannst Du mit dem blauen Hakerl die Veranstaltung online schalten

| LAND<br>TIROL         | Wolfgang Haider L                                                                                                    | ogout |
|-----------------------|----------------------------------------------------------------------------------------------------|-------|
| VC Tire               | al: Bisamberg (#14320)<br>uck sPECHERN                                                                                                    |       |
| Allgemein Links &     | Deletes Beller Spectrostadion                                                                                                    |       |
|                       | Abesge sufgrund des Corgonavinus (COVID-19)                                                                                                    |       |
| Grunddaten            | Verdferdict                                                                                                    |       |
| ZVR Nummer *          | 12345070                                                                                                    |       |
| Veranstaltungsname "  | VC Turni : Hisanberg                                                                                                    |       |
| Text                  | Vir suchen dersel entherbane, ders elle jevelle altralite (VVIII 1) Erlitere für fandesare unbefähre sind, härsandhären, back härste härden konstanten. Nich derstellenten ber, werden im ein Schon der Paust, baperieten Fangliten<br>sid einzundenn. De Clerter nöplichen liche zu bäten im ein Entsch auf Spitzeinnen unststeller ver auch und sähren der Teagenalung zusuhneller wehren. Die värerden terst dieser för um alle unagenden Teastdongen gete Dietekaltung |       |
|                       | 🕐 in Kalender strategen                                                                                                    |       |
| Art der Veranstaltung | Sportwanshalung                                                                                                    |       |

In der 3. Zeile von oben hast du mehrere Button um Zusatzinfos einzugeben wie Symbolfotos, Sponsoren, Ausschreibungen, und Ergebnislisten etc. einzugeben Wenn ich z. B. auf Bilder "klicke" werden mir Symbolfotos angeboten.

| LAND<br>TIROL Kalender                                                                      | r Anmeldesystem Einstellungen                                                                                                    | ş Haider Logout |
|---------------------------------------------------------------------------------------------|----------------------------------------------------------------------------------------------------|-----------------|
| TI-wellwasser®-volle                                                                        | ey - VC Trrol (#14828)                                                                                                    |                 |
| Aligemein Unics & Datelien Billo                                                            | Ser Generent Spulvesstation                                                                                                    |                 |
| Bilder<br>Es sind noch keine Bilder vorhander                                               | a.                                                                                                    |                 |
| Neues Element erstellen                                                                     | Dardnurden) Fore buts suspendelt.                                                                                                    |                 |
|                                                                                             | 99                                                                                                    | ICHERN          |
| <b>Bilderpool</b><br>Sollten Sie kein eigenes Bild zur V<br>Wenn kein Bild zugewiesen wird, | verligung haben, so konnen Sie auf ein Bild aus dem öffentlichen Bilderpool zugreffen.<br>so wird automatich ein zufäliges Bild zugewesen. |                 |
| Bild aus dem öffentlichen Bilderpoo                                                         |                                                                                                    |                 |

Durch "Doppelklick" wird das ausgewählte Foto als Basisfoto hochgeladen. Ich kann aber so wie früher ein eigenes Bild hochladen

ACHTUNG sollte das hochgeladene Bild im Format nicht entsprechen z. B. nicht quadratisch wird ein Ausschnitt aus diesem Bild in quadratischer Form automatisch generiert. Nicht erwünscht sind Veranstaltungslogos bzw. Veranstaltungsplakate. ACHTUNG Die Urheberrechte sind bei Eigenfotos anzugeben da sonst das Foto nicht veröffentlicht werden kann.

Ausschreibungen, Ergebnislisten etc. Können unter "Link und Dateien" eingegeben werden. Zuerst wählen zwischen "Datei" und "Link" dann eingeben um was es sich handelt (entsprechendes Auswahlfenster macht auf) Dann den Titel der Datei (z. B. Ergebnisliste Allg., Ergebnis Jugend) und entsprechende Datei (PDF Word usw.) hochladen oder unter Wert die Verlinkung auf eine externe Seite eingeben. Wenn alles für Dich fertig ist zwischenspeichern damit nichts verloren geht.

| LAND<br>TIROL                  | nder Anmeldesystem          | Einstellungen   |  |             | Wolfgang Haider Logoul |
|--------------------------------|-----------------------------|-----------------|--|-------------|------------------------|
| TI-wellwasser®                 | -volley - VC Tirol (#14828) |                 |  |             |                        |
| Algemein Links & Dateien       | Bilder Sponsoren            | Synchronisation |  |             |                        |
| Name                           |                             | Link            |  | Тур         |                        |
| Heimsleg gegen PSV VBG Salzbu  | ağ                          |                 |  | Pressetexte | 盲                      |
| Neues Element erstellen<br>Typ | ●Link ○Datei                |                 |  |             |                        |
| Art                            | Anmeldelink                 |                 |  |             | ~                      |
| Name                           |                             |                 |  |             |                        |
| Wert                           |                             |                 |  |             |                        |
|                                |                             |                 |  |             | SPEICHERN              |

## Gleiches gilt für Sponsoren

| LAND<br>TIROL                                          |      | Wolfgang Halder Logout |
|--------------------------------------------------------|------|------------------------|
| TI-wellwasser®-volley - VC Tirol (#14828)<br>Innsbruck |      |                        |
| Algemein Links & Guesen Bider Sponsoren Spichrenkation |      |                        |
| Sponsoren                                              | Name | Copyright              |
| ≫wasser                                                |      | 8                      |
| AND<br>TIROL                                           |      | 8                      |
| *<br>Tiwag                                             |      | 8                      |

Aus diesem Sponsorenpool kann man auswählen Diese Logos kommen dann unmittelbar unter dem Symbolbild auf der direkten Veranstaltungsseite. Grundsätzlich ist alles selbsterklärend.

Wenn alles fertig und überprüft ist auf den Button Allgemein gehen, nochmals schauen ob das "Hakerl" bei "Veröffentlicht" gesetzt ist und auf "SPEICHERN" gehen. Oben mittig erscheint eine Bestätigungsinfo.

Sollten Rückfragen sein, einfach 06601449534 anrufen - ich helfe gerne